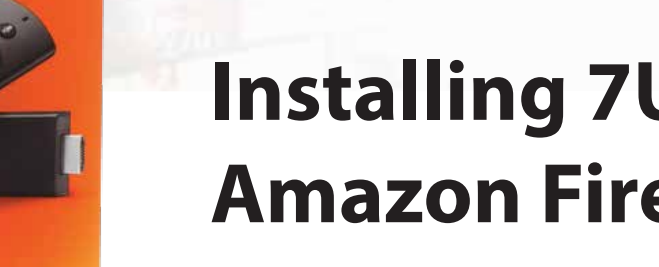

**firetv**stick

amazon

# **Installing 7UPTV on the Amazon Fire TV Sticks**

### What's in the box

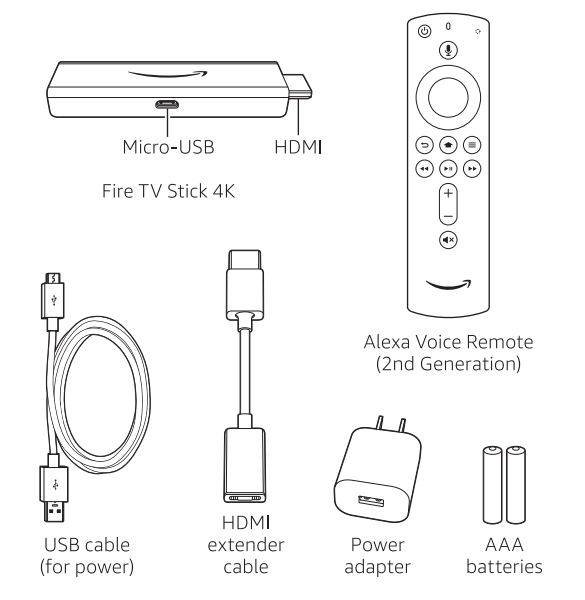

## 1. Connect your Amazon Fire TV Stick 4K

Connect one end of the USB cable into your Amazon Fire TV Stick 4K and the other end into the power adapter. Plug your Fire TV Stick 4K into the HDMI port on your TV, then plug the power adapter into a nearby outlet. Turn on your TV, then select the appropriate HDMI input.

For 4K streaming, connect the Fire TV Stick 4K to an HDMI HDCP 2.2 port on your 4K TV.

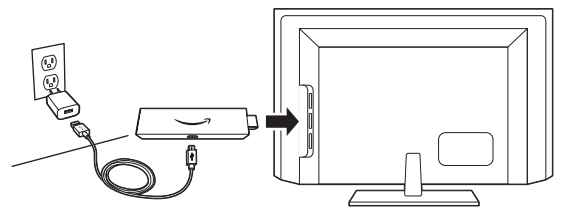

Use the included HDMI extender to improve Wi-Fi and remote performance, or if you have trouble fitting your Fire TV Stick 4K into an HDMI port on your TV.

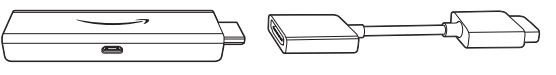

## 2. Power up your Alexa Voice Remote

- 1. Open the back of the remote and insert the included batteries.
- 2. After pairing your Alexa Voice Remote, follow the on-screen instructions to control the power and volume of your TV.

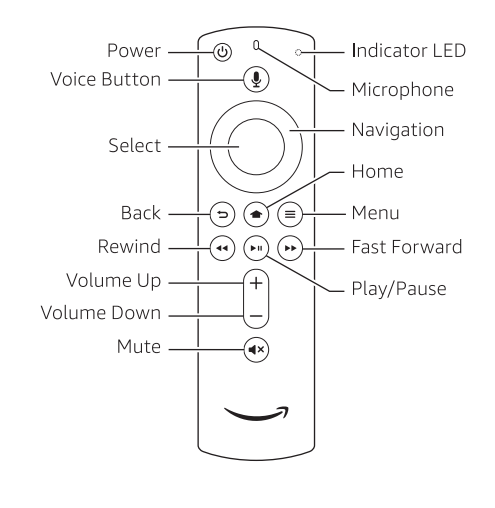

### 3. Complete the on-screen setup

Using your Alexa Voice Remote, follow the on-screen instructions.

- Choose your language from the list.
- Select your Wi-Fi network from the networks displayed on the screen.

**Note:** If your Wi-Fi network is password protected, have your Wi-Fi network password handy to connect your Fire TV Stick 4K to the Internet. If your network is hidden, select the "Join Other Network" tile from the list. If required, enter your network password using the on-screen keyboard.

#### Registering your Fire TV Stick 4K

If you purchased your Fire TV Stick 4K online from Amazon.com using your Amazon account, it is already registered to you. If you received your Fire TV Stick 4K as a gift or it is not yet registered, please follow the on-screen instructions to register your device.

## Tips and troubleshooting

#### Wi-Fi

- Use the 5GHz band on your wireless router if available for best Wi-Fi performance.
- If you see a lock icon, your Wi-Fi network requires a password, so make sure you have it available.
- If you need help finding your Wi-Fi password, go to www.amazon.com/wifi.
- Ensure your Internet is working properly. Restarting your router and modem will solve most Wi-Fi network issues.
- Do not place your wireless router or Amazon Fire TV Stick 4K in a cabinet, as it may impact Wi-Fi signal strength.
- Some Wi-Fi issues may be improved by connecting the included HDMI extender.

#### **Remote pairing**

Having trouble with your remote? First, remove and reinsert the batteries in your remote. The remote should automatically pair with your device. If your remote isn't discovered, press and hold the Home button until the LED starts to rapidly flash amber.

For more troubleshooting and information, go to www.amazon.com/devicesupport

### Get the most out of your Fire TV Stick 4K

#### About your Alexa Voice Remote

Simply press and hold the Voice ④ button and speak. You can search for movies, TV shows, actors, and directors. Just say "Launch Netflix" to launch the Netflix app or "Play Tom Clancy's Jack Ryan."

Try saying "Show me sports scores," "What movies are playing nearby tonight?" or "What's the weather?" To learn more about Alexa, visit www.amazon.com/help/firetv/alexa.

#### Even better with Amazon Prime

Amazon Prime members get unlimited access to thousands of movies and TV episodes with Prime Video, including award-winning originals. Get millions of songs with Prime Music and unlimited photo storage in Amazon Drive. Easily access Prime content from your Home screen.

#### Content you love

Prime members can add subscriptions to Showtime and STARZ even without cable. To add other popular apps like Netflix, Hulu, HBO Now, WatchESPN, and thousands more, go to the Apps tab or use your voice to search.

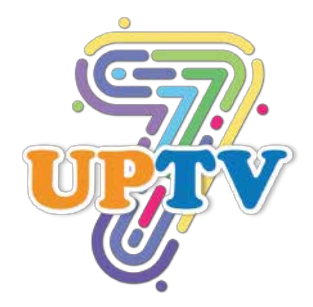

Turn on your Fire Stick and click on **Settings** on top right.

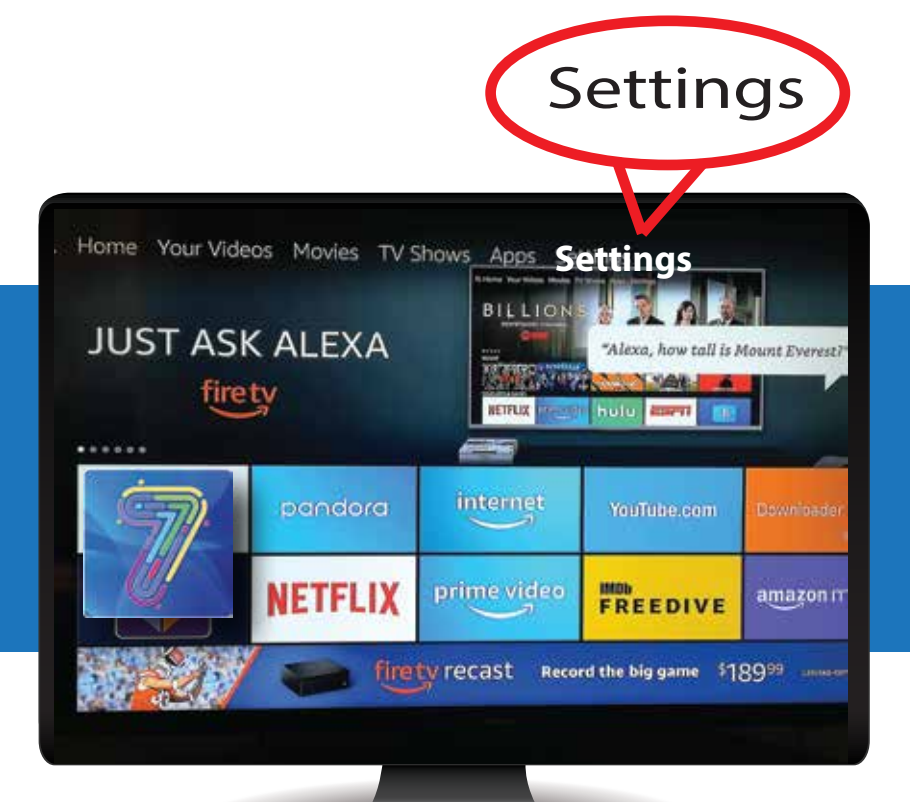

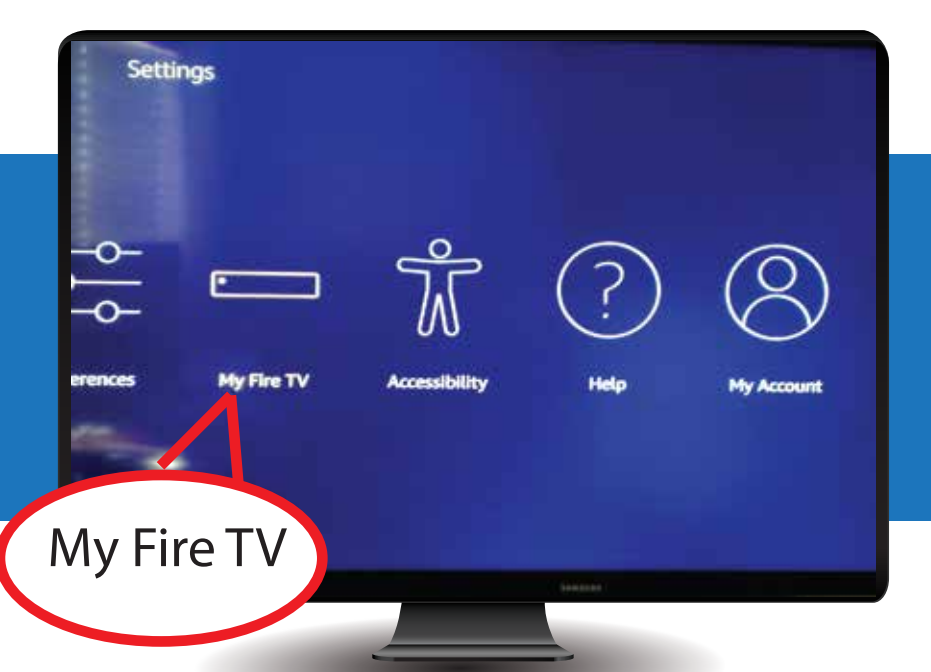

Click On **"My Fire TV**" and choose **Developer Options** 

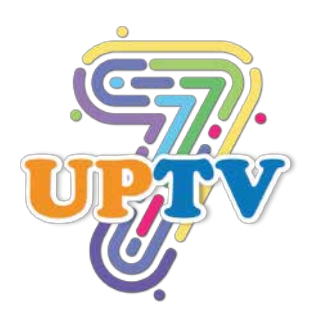

3

In the Developer Options, choose "**Apps from Unknown Source**" and turn **ON** 

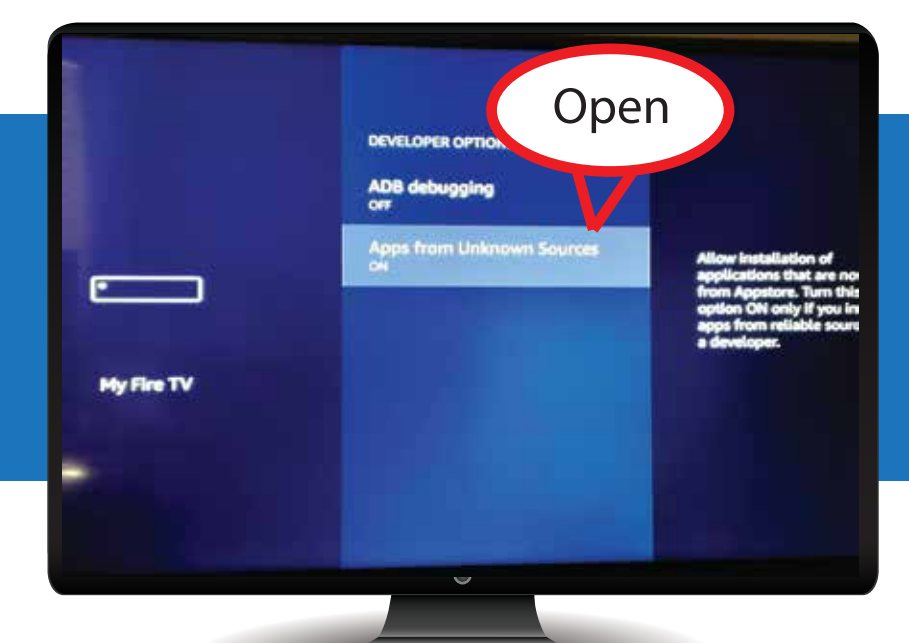

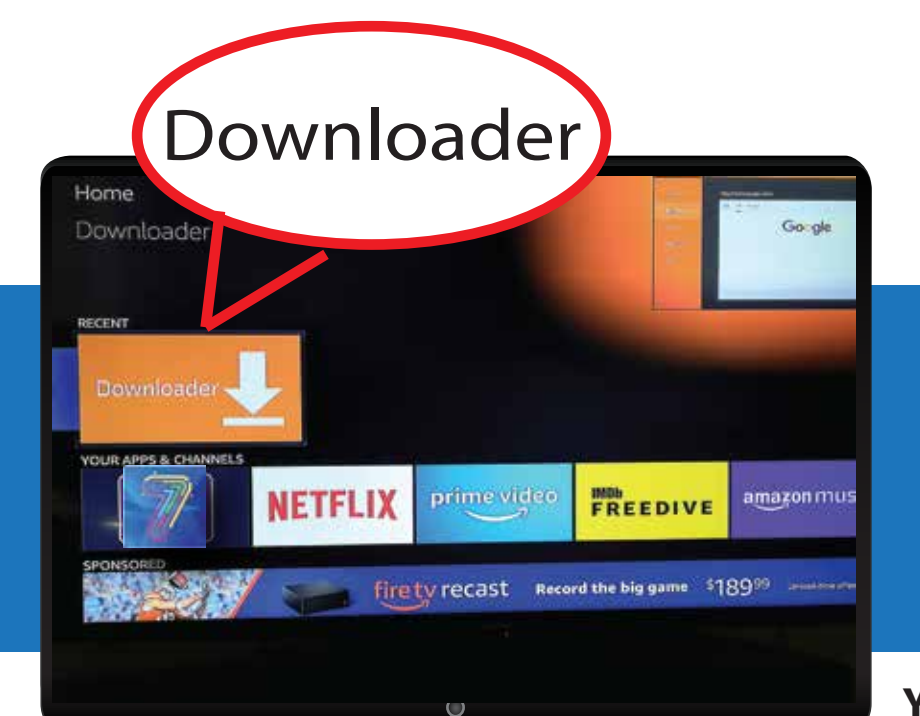

From your home screen, Find and Click open your "**Downloader**" app from your Apps & Channels All menu

You can also find "Downloader" by asking Alexa from your Amazon remote controller voice command.

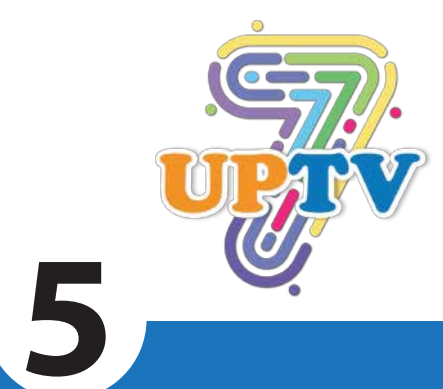

Enter this URL to download and install your 7UPTV App USA & WORLD App: http://7uptv.com/7up.apk

| lome      | Down.                                                      | r TVnews.                                                    | com                        |
|-----------|------------------------------------------------------------|--------------------------------------------------------------|----------------------------|
| roweer    | Enter the LIRL of the Unit                                 | te you want to load or the fil                               | e you want to do           |
| ilin.     | http://7upt                                                | v.com/7up.a                                                  | npk                        |
| invorites |                                                            | Go                                                           |                            |
| Sentings  | Please consider supportin<br>(You'il be given the option i | g this app via these in app p<br>to use currency or Amazon ( | urchase donation<br>Coins) |
| Halp.     | \$1                                                        | \$5                                                          | \$10                       |
|           |                                                            | 0.60                                                         | \$100                      |

6

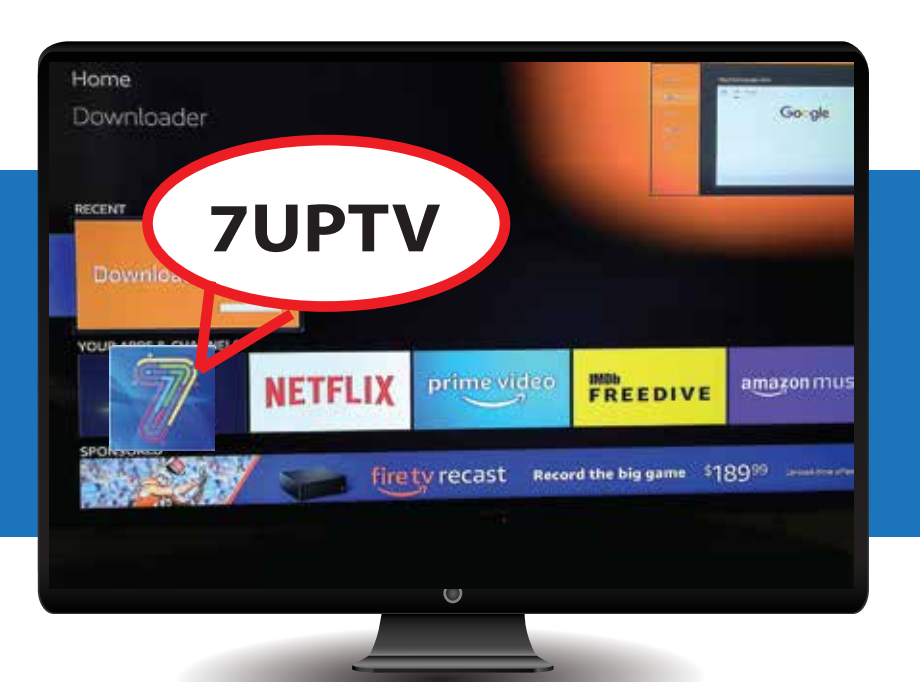

Go back to your home screen, Click open the **7UPTV** app to start your **7UPTV**.

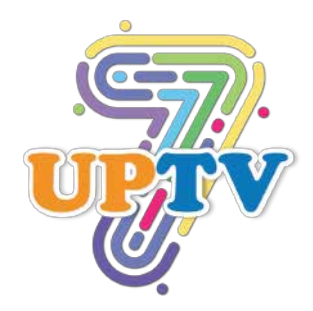

# Choose your purchased media (USA or WORLD media)

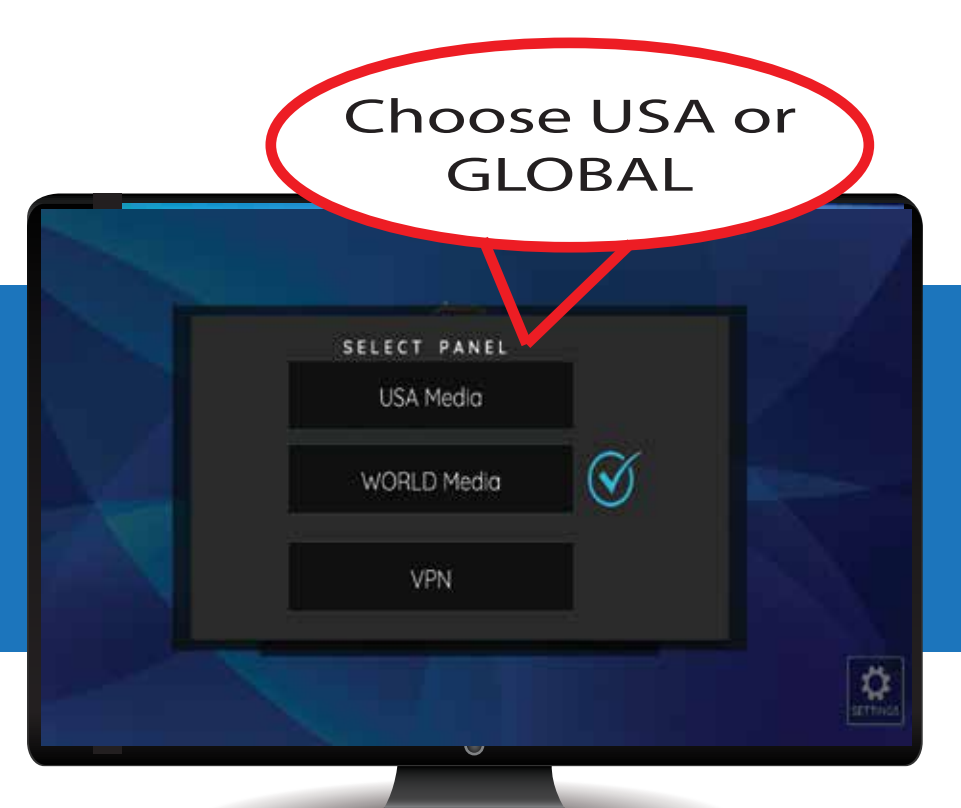

8

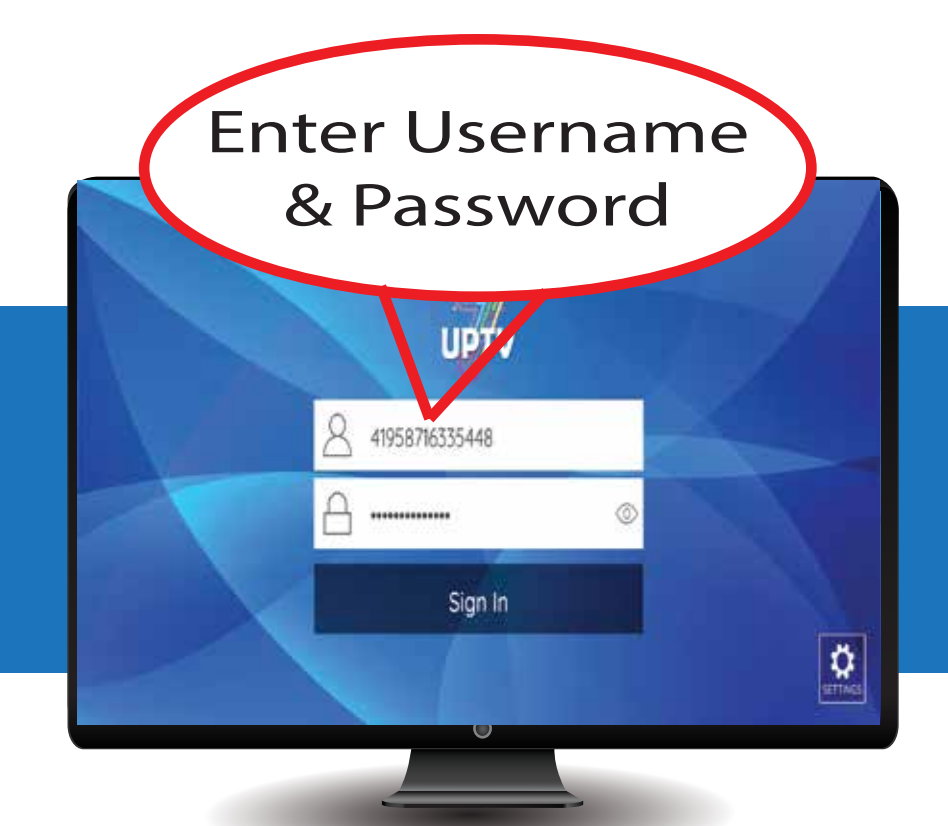

Enter your **"Username"** and **"Password"** provided to you from 7UPTV.

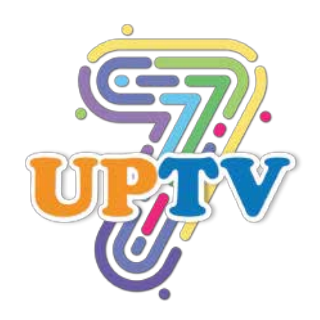

9

You can now choose from LIVE TV, MOVIES or SERIES to start enjoying 7UPTV

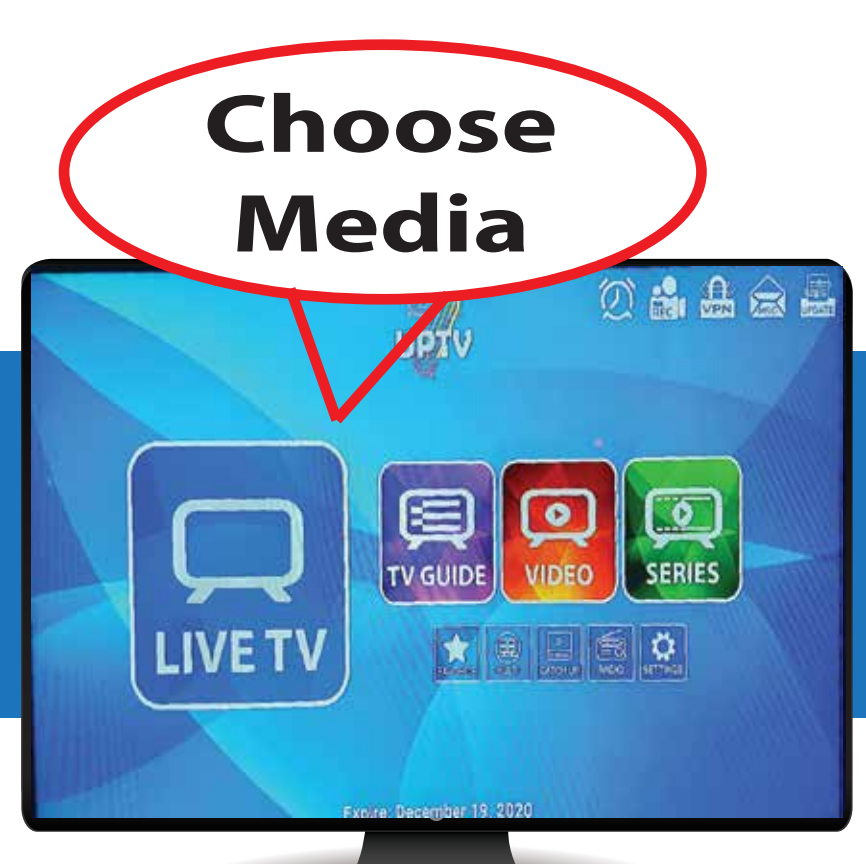

Choose CHANNELS

VIP|USA| CNN

VIP|USA| ESPN NEWS

US IS NEWS

VIP|USA| FOX NEWS

VIP|USA| NEWS 12 LONG ISLAND

VIP|USA| NEWS 12 NEW JERSEY Unavailable - EPG is not available for this channel.

EPG is not available for this channel.

Choose from dozens of Categories for News, Movies, Kids and International Channels.

# **Contact Support**

Support Team (Text: (808) 333-3706 | Email: support@7uptv.com Live Chat: www.7uptv.com (Bottom right of screen)

# **Switching Your Media Account**

You can switch your USA & WORLD Accounts from your 7UPTV App

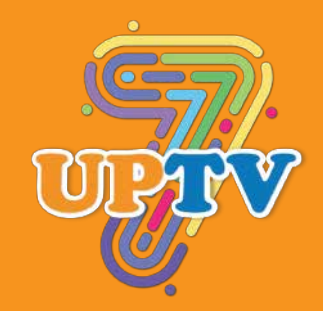

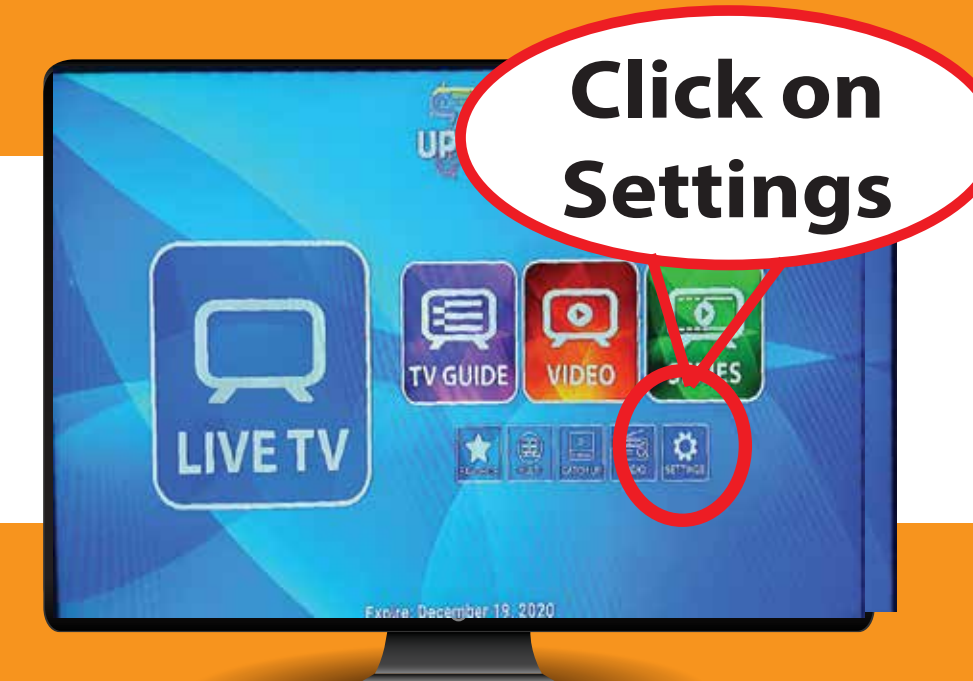

# Open your 7UPTV App home page and click on **"SETTINGS"** icon

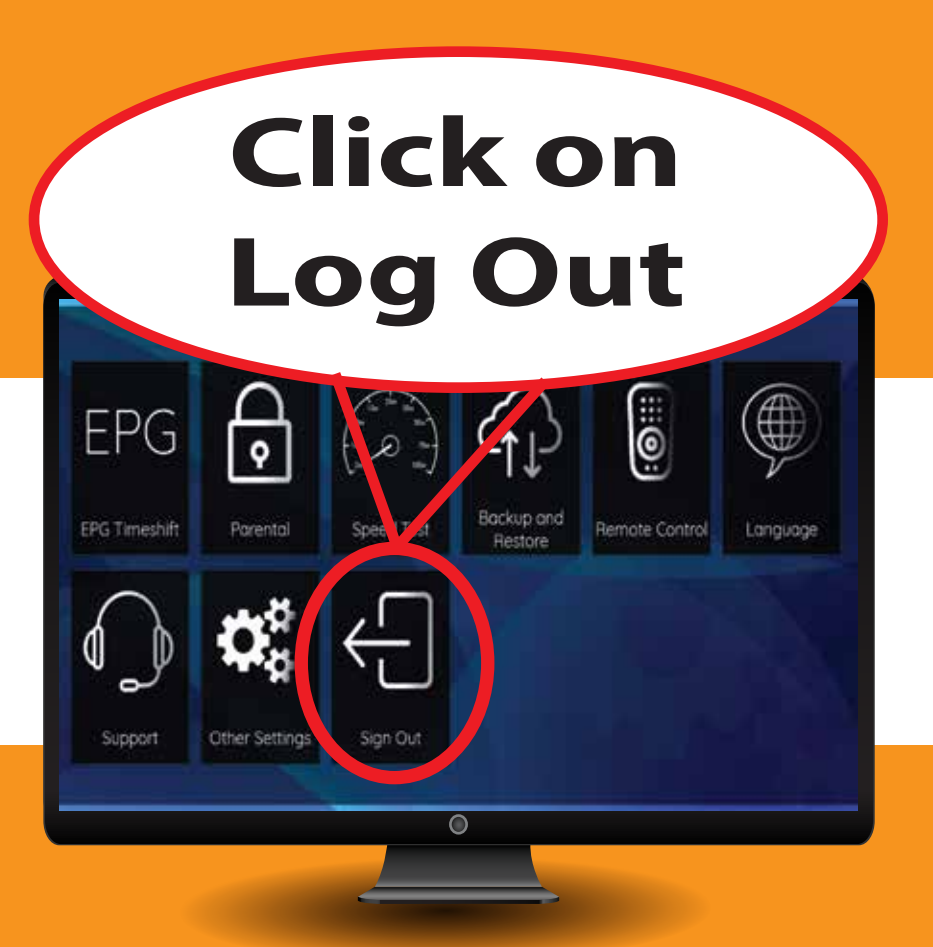

Scroll down page to find "Log Out" and click on it.

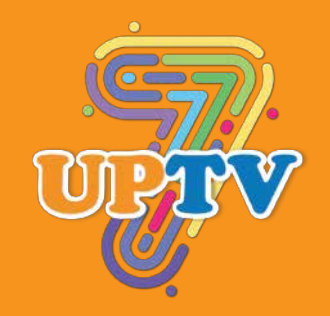

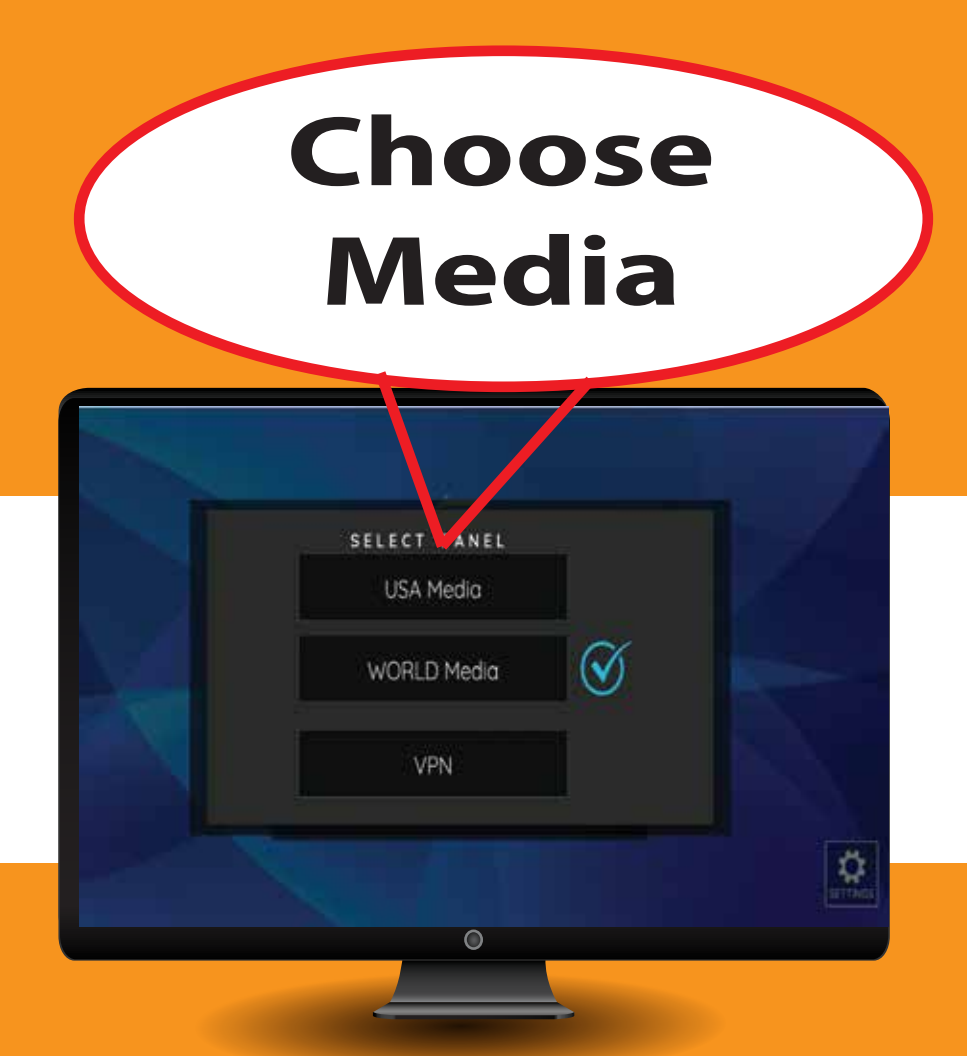

# Choose your account media (USA or WORLD Media).

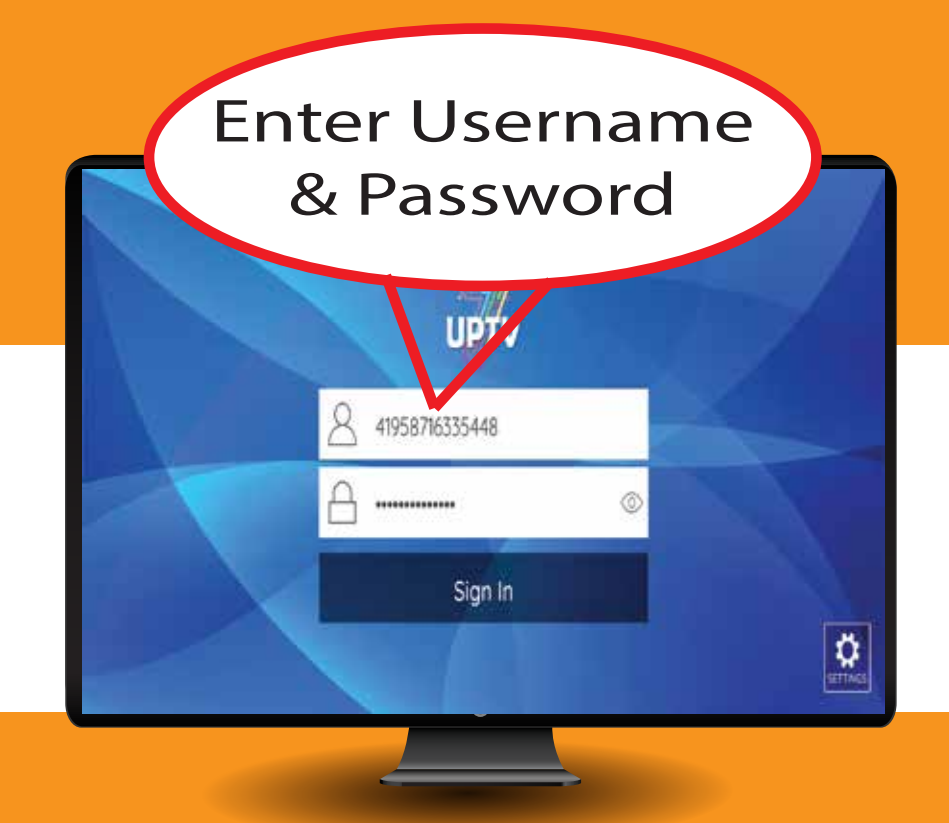

Enter your account "Username" and "Password" provided to you from 7UPTV.

**Contact Support** Support Team (Text: (808) 333-3706 | Email: support@7uptv.com Live Chat: www.7uptv.com (Bottom right of screen)